# インターネット出願の手引き

一般入試(中等教育学校)

#### ◎出願の前に

インターネットに接続できる環境(パソコン・スマートフォン・タブレット端末等)とプリンターが必要となります。

- <推奨環境>

  <パソコン> 推奨ブラウザ及びバージョン

  Internet Explorer 11・Microsoft Edge・Firefox 最新版・Safari 最新版・Chrome 最新版
  <スマートフォン・タブレット>

  搭載端末の標準ブラウザを使用してください

  Android OS 5.x / 6.x / 7.x / 8.x / 9.x / 10.x · iOS 9.x / 10.x / 11.x / 12.x / 13.x / 14.x

  <PDF>

  アドビシステムズ社の Adobe Reader
- \* 推奨環境下でご利用の場合においても、お客様の PC・スマートフォン・タブレット・ブラウザ等の設定 によっては、動作や表示が正しく行われない場合があります。また、端末によっては動作や表示が 正しく行われない場合があります。

\* システム・操作に関するお問い合わせは、サポートセンターへお願いします。電話番号は、出願サイト 下部<u>お問合せ先</u>よりご確認いただけます。 (ご質問内容により回答が翌営業日になることがございます。)

◎インターネット出願期間

第1回午前 2022年1月8日(土) 10:00 ~ 1月31日(月) 13:00 第1回午後 2022年1月8日(土) 10:00 ~ 2月1日(火) 13:00 第2回(午後) 2022年1月8日(土) 10:00 ~ 2月2日(水) 13:00 第3回 2022年1月8日(土) 10:00 ~ 2月4日(金) 13:00 (2021年12月6日(月) 10:00より、事前登録が可能です。)

なお、受験票・志願票の印刷は、受験料決済完了後から可能になります。

◎インターネット出願手続きの流れ

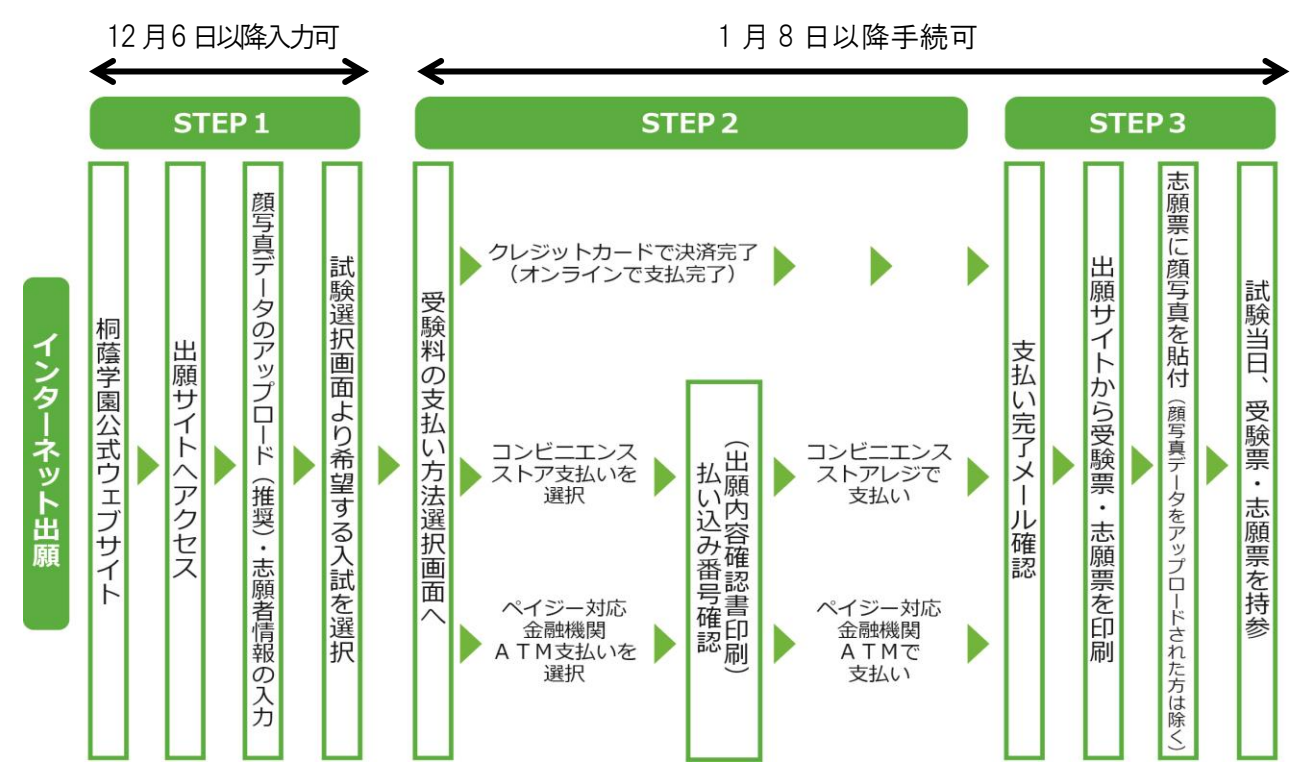

### <インターネット出願の手順>

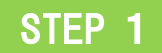

#### 1. 出願サイトにアクセスする

桐蔭学園公式ウェブサイト(toin.ac.jp)の「インターネット出願」の案内またはバナーをクリックして、出願サイトに アクセスしてください。 出願サイトは、パソコン・スマートフォン・タブレット端末等に対応しています。

#### 2. 表示に従って、必要事項を入力する

- ① メールアドレス登録(初回のみ)。
  - ・出願サイトのご利用には、メールアドレスの登録が必要となります(登録いただいたメールアドレスは、 支払完了メール、緊急連絡等にも利用します)。
  - ・志願者本人以外(家族など)のものでも構いません。
  - ・「@e-shiharai.net」からのメール受信ができるように許可設定をしてください。
  - ・入力されたメールアドレス宛てにユーザ登録用の確認コードを送信します。メールが届きましたら、登録 画面に戻り、メールに記載された確認コードを入力してパスワード登録(本登録)を行ってください。
  - パソコン・スマートフォン・タブレット端末のものだけではなく、携帯電話のメールアドレスにも対応していますが、その後の手続きは行えません。インターネットに接続されたパソコン等で手続きしてください。
- ② インターネット出願用マイページの作成

利用規約、個人情報取り扱いにご同意の上、画面の表示に従って、顔写真データのアップロード(推奨)、 志願者情報・保護者情報を入力します。

【顔写真データのアップロード(推奨)】

- I. 顔写真データを用意してください。 顔写真データについては、①志願者本人のみ ②正面、無帽、無背景 ③最近3か月以内撮影 ④鮮明で あること ⑤影がないこと
- Ⅱ. 顔写真データを取り込んでください。
  - i.ネット操作をするパソコンやスマートフォンなどに、顔写真データを取り込む。
  - ii.マイページ内「出願用顔写真を登録する方はこちら」をクリック。
  - iii.「顔写真アップロード」をクリックし、顔写真アップロード画面へ進む。
  - iv.「写真の登録手続きに進む」をクリックし「Step1 写真を選ぶ」に進む。
  - v.iの顔写真データを選択し、「次へ」をクリック。
- Ⅲ. 顔写真データを編集してください。
  - i.「Step2 写真を編集」画面の手順に従って顔写真データを編集します。
  - ii「切り抜きイメージを表示」をクリックし、確認します。
  - iii.問題がなければ「登録する写真をチェック」をクリックします。
  - iv.システムの検査後、データによっては、再取り込み・再編集を求められます。その場合は、「戻る」ボタン で操作をやり直してください。
- Ⅳ. 顔写真データを登録してください。
  - i .「Step3 登録確認」画面で、問題がなければ「顔写真データを登録する」をクリックします。
  - ii.顔写真データの登録は完了しました。完了しましたら、マイページへ戻り、出願作業を行ってください。

顔写真データの規定 ●JPEG 形式、または PNG 形式の画像データ。 ●推奨の画像サイズは横幅が「450 ピクセル」、縦幅が「600 ピクセル」で、 横幅と縦幅の比率が「3:4」の割合。 ●低画質ではないもの(横幅が「250 ピクセル」以上、縦幅が「250 ピクセル」以上のもの)。 ●アップロードできるデータのファイルサイズは 3MBまで。 次に入試区分を選択し、次の項目に進んでください。

【出願時入力項目】

- ・志願者氏名(漢字、カナ)、氏名欄で変換できなかった文字の有無、性別、生年月日、電話番号、 出身学校、卒業(見込)年月、資格、志望理由、海外在留記録
- ・保護者氏名(漢字、カナ)、住所、携帯電話番号

【注意事項】

- ・氏名欄で変換できなかった文字がある場合は、「あり」にチェックを入れ、入力は簡易字体等で入力して ください。その際は、志願票の氏名欄下に正しい漢字を記入してください。
- ③ 希望する試験を選択する
  - ・必要項目の入力が完了すると一時保存ができます。マイページに戻ると入力した内容の確認印字が できます。必須項目の入力が済んでいない場合は印字できません。

【別日程の入試を出願する場合】

・初回の出願時に登録した「ログインID(メールアドレス)」を必ず利用してください。

【双子のお子さまなど、複数名の兄弟・姉妹が出願する場合】

- ・一つのメールアドレスで、兄弟・姉妹のマイページを作成できます。
- ・「志願者追加」をクリックし、兄弟・姉妹の入力画面に進んでください。
- ・「志願者切替」により、兄弟・姉妹のマイページに移動することができます。

## STEP 2

#### 1. 受験料を支払う

① 受験料の支払い方法を選択する。

「クレジットカード決済」「コンビニエンスストア支払い」「ペイジー対応金融機関ATM支払い(現金、カード・ 通帳)」から、希望する支払方法を選択します。

- 「クレジットカード決済」を選択した場合
   クレジットカード決済に必要な情報を入力し、決済を完了させます。
- ・「コンビニエンスストア支払い」「ペイジー対応金融機関ATM支払い(現金、カード・通帳)」を選択した場合 出願登録後、払込票を印刷し(番号を控えるのみでも可)、選択したコンビニエンスストアのレジおよび ATMにて支払いを済ませてください。支払い後に受け取る「お客様控」はご自身で保管してください。

【注意事項】

- ・受験料の支払い方法を確定して次に進むと、入力内容の誤りをインターネット上で訂正することは できませんので、十分に確認してください。
- ・ <u>受験料のお支払いには、別途手数料がかかります。</u>決済方法を選択した後、申込前の確認画面にて、 受験料、手数料とその合計金額が3段に表示されます。
- 一旦納入された受験料・手数料は返金できませんので、あらかじめご了承ください。
- ② 受験料を支払う
  - クレジットカードによるオンライン決済
    - クレジットカード(VISA、Master、JCB、AMEX、Diners Club)によるオンライン決済にて、24 時間、受験料の支払いができます。

出願手続き時に、受験料の支払いが即時に完了するので、コンビニエンスストアのレジ、ATMに行く 手間が省けます。

支払いについては、志願者の保護者の方名義のクレジットカードを使用することができます。

▼利用できるクレジットカード

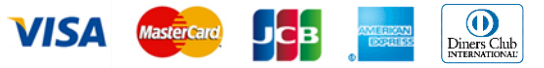

- コンビニエンスストアのレジでの支払い
   全国のコンビニエンスストアにて、24 時間、受験料の支払いができます。
  - ▼利用できるコンビニエンスストア

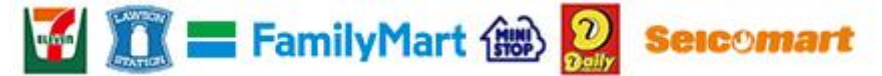

●ペイジー対応金融機関ATM(現金、カード・通帳)での支払い

ペイジーマークのある金融機関ATMで支払いができます。 金融機関窓口での支払いはできません。

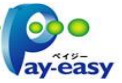

▼利用できる金融機関

ゆうちょ銀行・三菱UFJ銀行・三井住友銀行・みずほ銀行・りそな銀行・横浜銀行・千葉銀行・ 京葉銀行

【注意事項】

- ・キャッシュカードをご利用の場合は、ATM設置金融機関のキャッシュカードを用意してください。
   (例:ゆうちょ銀行の場合、ゆうちょカードのみ利用できます。)
- ・現金でも支払えます。
- 2. 志願者情報を確認し、申し込み手続きを完了する

## STEP 3

#### 1. 受験票·志願票を印刷/顔写真を貼付

- 受験料を支払い後、支払い完了メールが届きます。
   出願サイトのマイページより、受験票・志願票を印刷(A4判・白い紙)してください。
- ② 出願内容を確認し、志願票に志願者の顔写真1枚を貼付してください。顔写真データをアップロード(推奨) された方は志願票に顔写真が印刷されます。

【注意事項】

- ・写真は縦4cm横3cmで ①志願者本人のみ ②正面、無帽、無背景 ③最近3か月以内撮影 ④鮮明 である ⑤影がない もの。カラーでも白黒でも結構です。
- ・写真は、複数回受験される場合でも初回の志願票に「1枚」だけ貼付していただければ結構です。2回目 以降の志願票への写真貼付は不要です。

#### 2. 入学試験に関する注意事項の確認

桐蔭学園公式ウェブサイト(toin.ac.jp)にアクセスし、「生徒募集要項」および「入試当日のご案内」をご確認 ください。

#### 3. 入学試験当日

受験票・志願票[写真貼付]をお持ちのうえ、ご来校ください。

【注意事項】

- ・ 受験票・志願票は本校から発送しません。必ずご自身で印刷してください。
- ・ 受験票は新入学予定者登校日の時に必要となりますので、合格発表後も各自で保管してください。